22 November 2018

A Tiger

### GENERAL LEDGER FILE DOWNLOAD PROCEDURE MANUAL

#### Purpose

To guide Northern Cape provincial departments how to access the FTP (File Transfer protocol) server to download General Ledger and Expenditure Reports used for auditing purposes situated at Northern Cape Provincial Treasury, MetLife Towers, Kimberley.

#### Provider

Technical Support Support and Interlinked Financial Systems Northern Cape Provincial treasury

### **Operating Systems**

Windows 7 Windows 10

22 November 2018

A Tiger

#### Windows 7

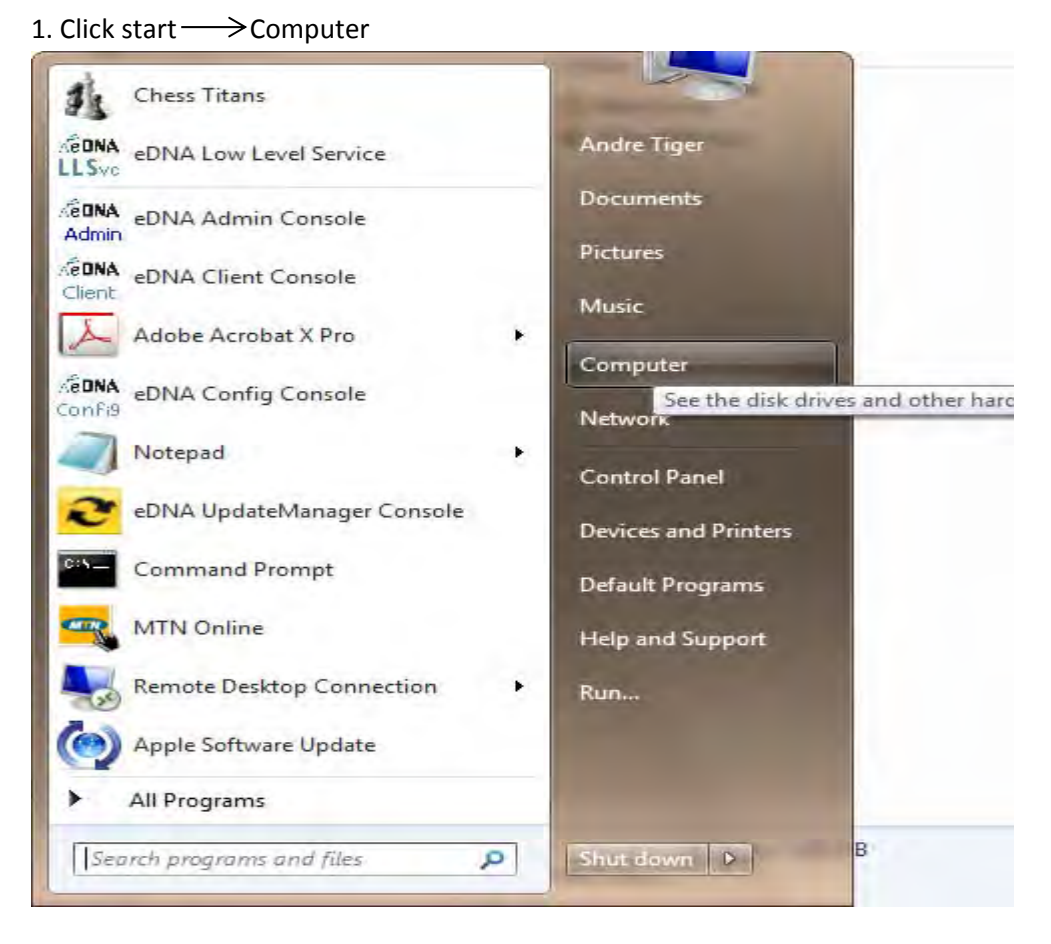

22 November 2018

A Tiger

2. Click in Address Bar

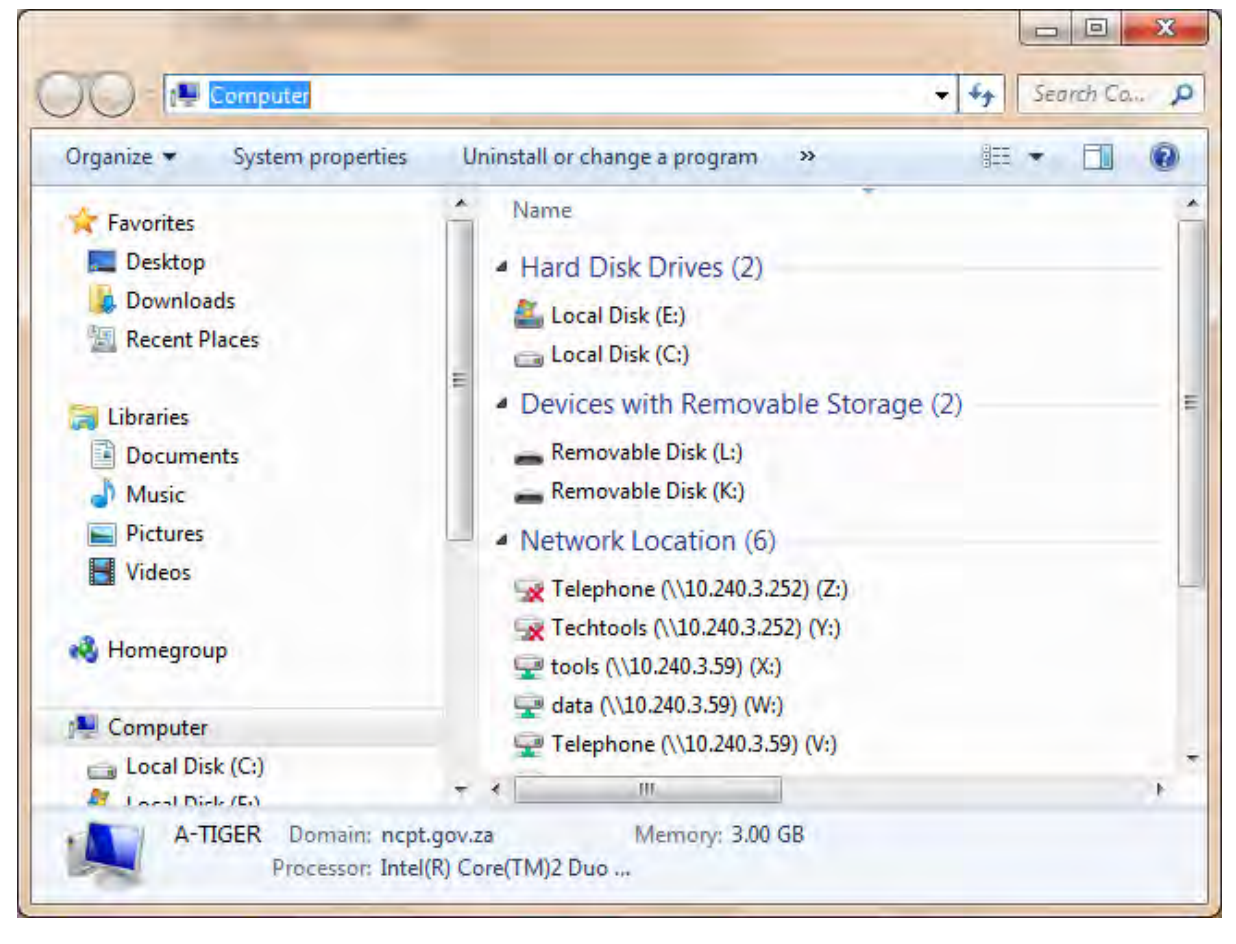

22 November 2018

A Tiger

| ftp://10.240.3                                                                                                    | .220/                                                                                                    |
|----------------------------------------------------------------------------------------------------|----------------------------------------------------------------------------------------------------|
| <ul> <li>Favorites</li> <li>Desktop</li> <li>Downloads</li> <li>Recent Places</li> <li>Libraries</li> <li>Documents</li> <li>Music</li> <li>Pictures</li> <li>Videos</li> <li>Homegroup</li> </ul> | Name  Hard Disk Drives (2)  Local Disk (E:)  Local Disk (C:)  Devices with Removable Storage (2)  Removable Disk (L:)  Removable Disk (K:)  Network Location (6)  Telephone (\\10.240.3.252) (Z:)  Techtools (\\10.240.3.252) (Y:) |
| Computer                                                                                                    | Image: Tools (\\10.240.3.59) (X:)       Image: Telephone (\\10.240.3.59) (W:)       Image: Telephone (\\10.240.3.59) (V:)                                                                                                    |

3. Enter in address bar the following information: <u>ftp://10.240.3.220</u>

22 November 2018

A Tiger

4. A logon screen appears, enter your departments login credentials which consist of a username and password

| 1× | accepted.                     | ער מטכא הטר מוטא מהטראוהטנא וסקווא טר ערפ ביהומו מעט באא אטר                                                                        |  |  |
|----|-------------------------------|----------------------------------------------------------------------------------------------------|--|--|
|    | FTP server:                   | 10.240.3.220                                                                                                    |  |  |
|    | User name:                    | health 👻                                                                                                    |  |  |
|    | Password:                     |                                                                                                    |  |  |
|    | After you loo                 | on you can add this server to your Eavorites and return to it easily.                                                               |  |  |
|    | Anter you log i               | on, you can add and actively to your ravornes and retain to re easily.                                                              |  |  |
|    | FTP does not<br>server. To pr | encrypt or encode passwords or data before sending them to the<br>otect the security of your passwords and data, use WebDAV instead |  |  |

22 November 2018

A Tiger

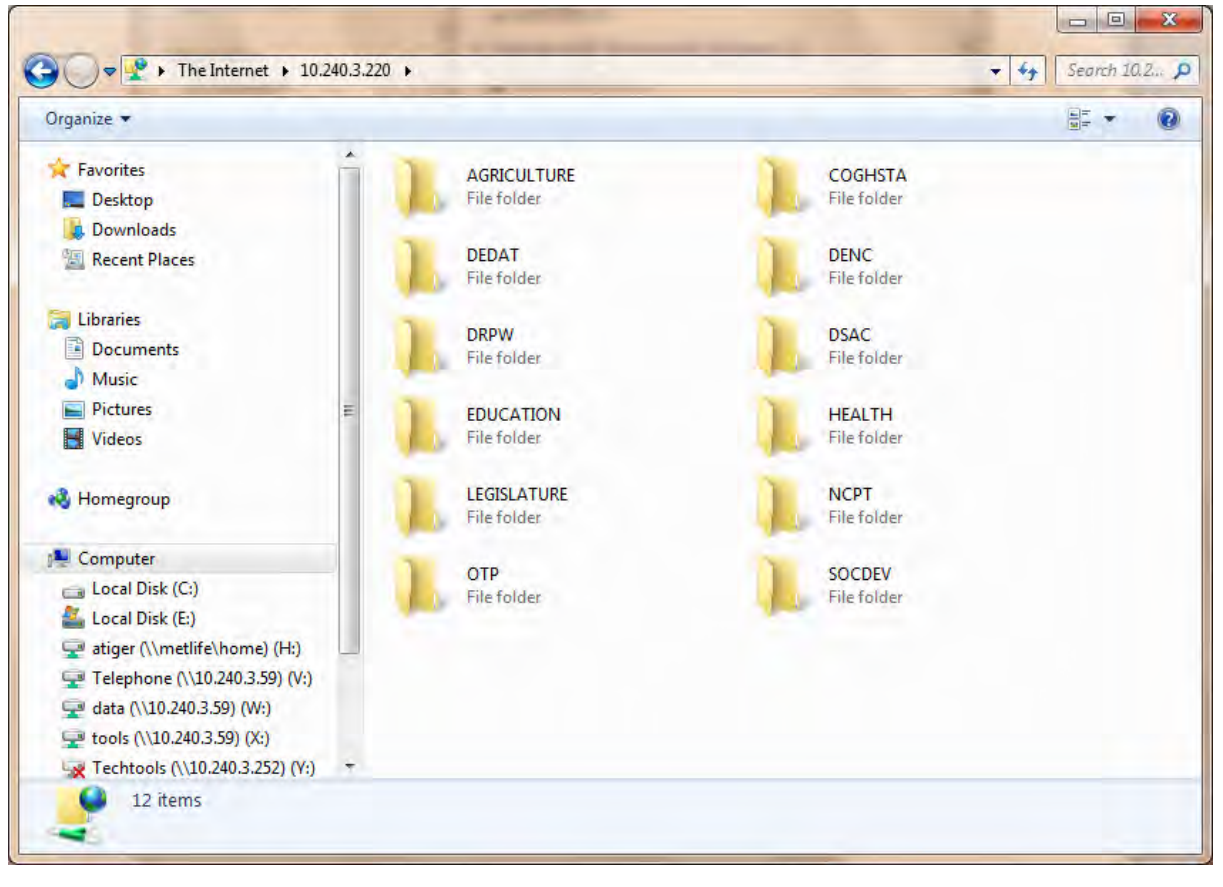

5. After successful login you the following screen will appear.

6. Navigate to your department and copy files you require to your local desktop.

\*Please note that you will not have access to any other department.

22 November 2018

A Tiger

#### Windows 10

1. Locate THIS PC icon on your desktop and Double click on it.

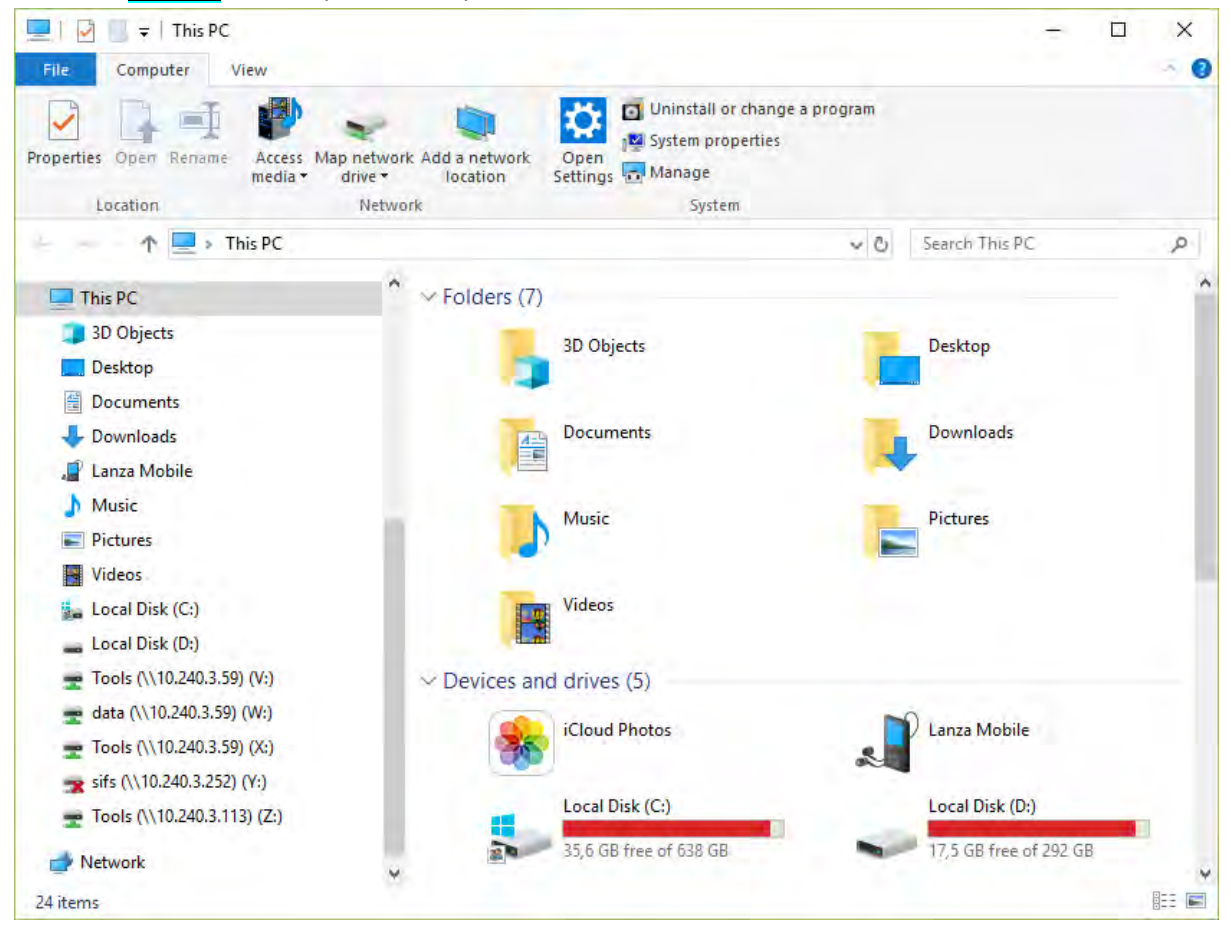

22 November 2018

A Tiger

#### 2. Click in Address Bar

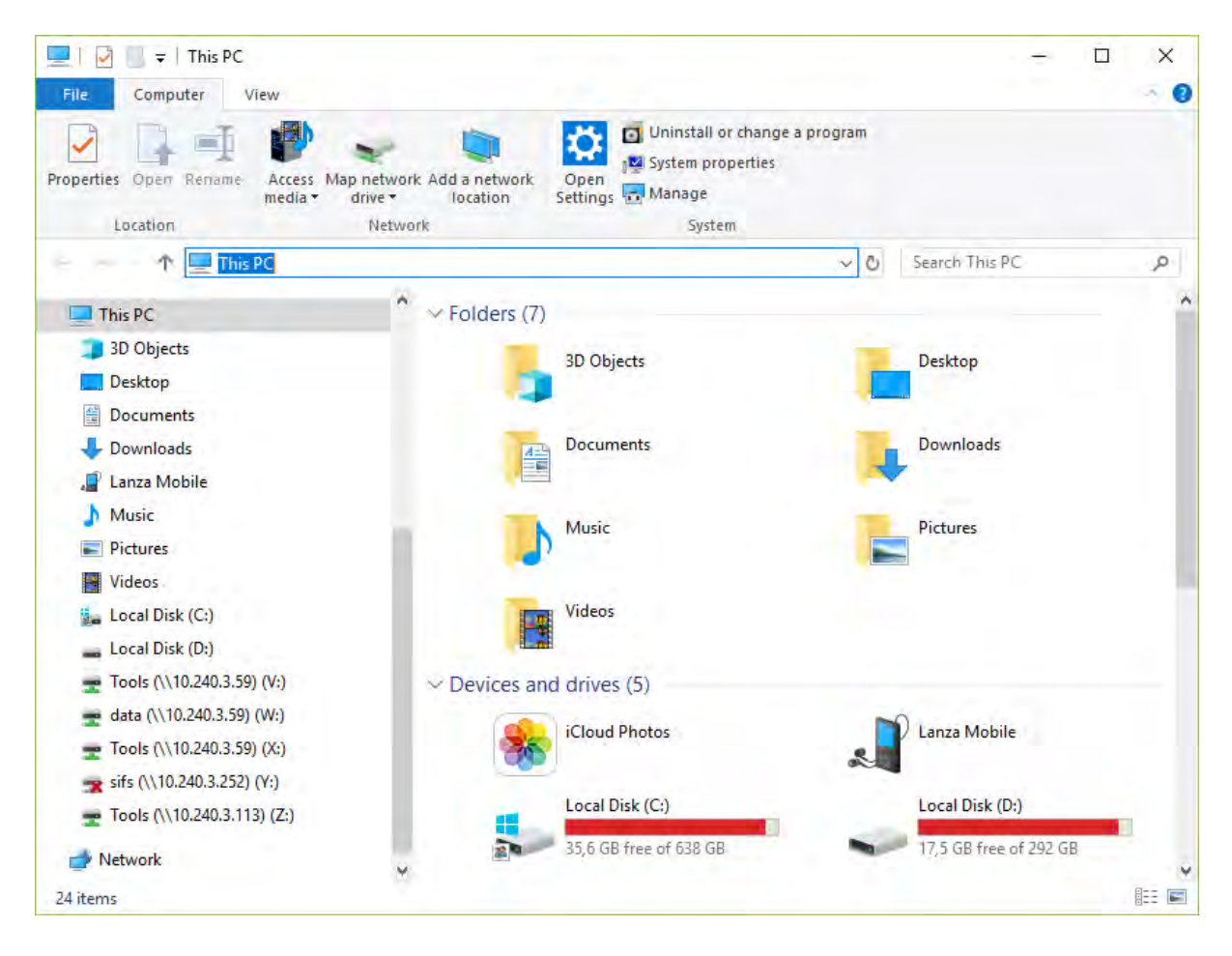

22 November 2018

A Tiger

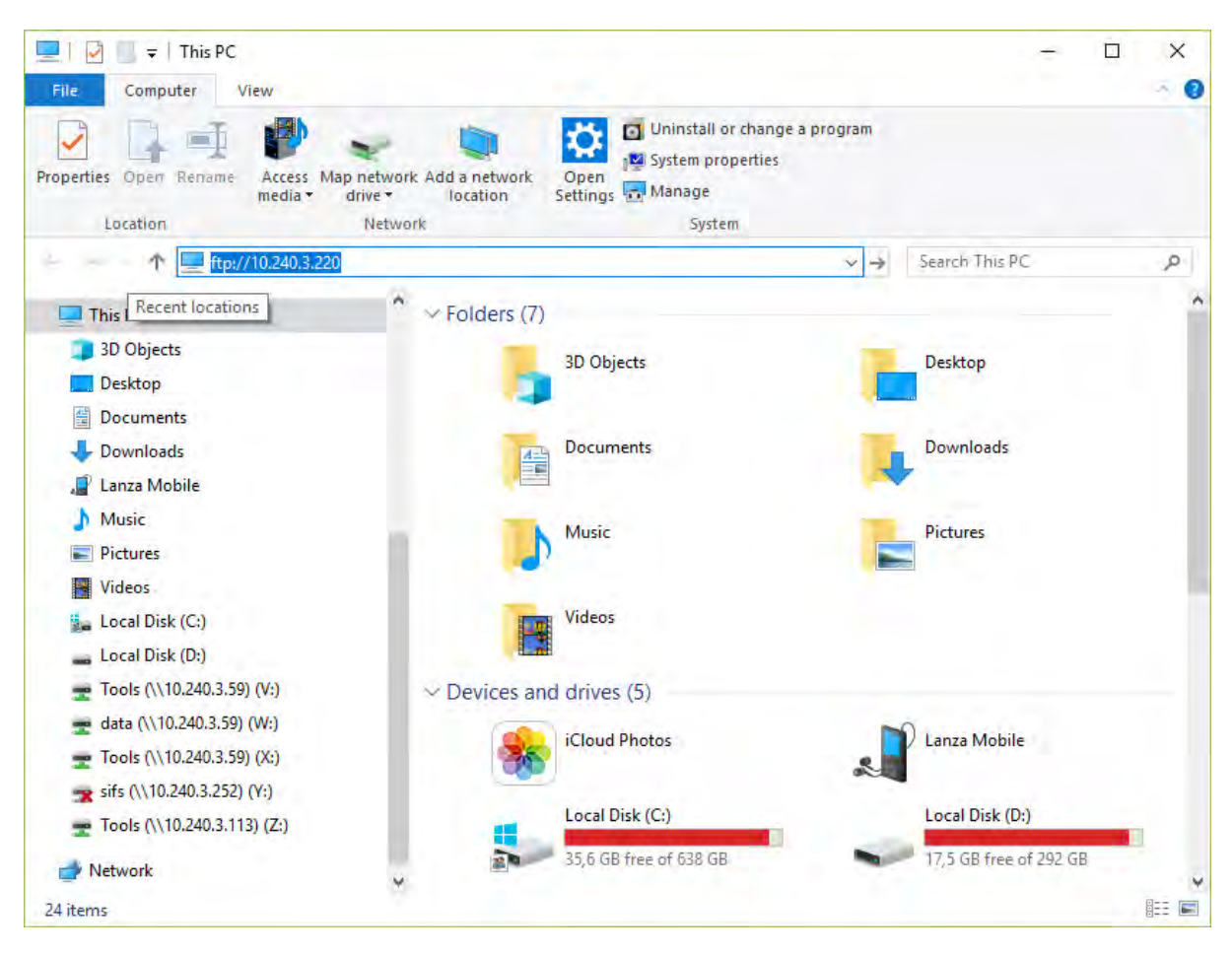

#### 3. Enter in address bar the following information: <u>ftp://10.240.3.220</u>

22 November 2018

4. A logon screen appears, enter your departments login credentials which consist of a username and password

| Log on a | as                                                                                                    |                       | × |  |  |  |
|----------|----------------------------------------------------------------------------------------------------|-----------------------|---|--|--|--|
| ?        | Either the server does not allow anonymous log-ins or the email address was not<br>accepted.                                                                                                    |                       |   |  |  |  |
|          | FTP server:                                                                                                    | 10.240.3.220          |   |  |  |  |
|          | <u>U</u> sername:                                                                                                    | health ~              |   |  |  |  |
|          | Password:                                                                                                    | •••••                 |   |  |  |  |
| Æ        | After you've logged on, you can add this server to your Favourites and return to it easily.<br>FTP does not encrypt or encode passwords or data before sending them to the server. To protect the security of your passwords and data, use WebDAV instead. |                       |   |  |  |  |
|          | Log on <u>a</u> non                                                                                                    | ymously Save password |   |  |  |  |

5. After successful login you the following screen will appear.

|                                                  |                               |                          | - 0                                | × |
|--------------------------------------------------|-------------------------------|--------------------------|------------------------------------|---|
| Pin to Quick Copy Paste SP<br>Clipboard          | ath<br>Move Copy<br>to * to * | Delete Rename New folder | Properties History Open Select all |   |
| 🚽 🚽 🛧 💆 > The Internet                           | > 10.240.3.220 >              |                          | Search 10.240.3.220                | P |
| Quick access                                     | Î                             | AGRICULTURE              | COGHSTA                            |   |
| <ul> <li>Downloads</li> <li>Documents</li> </ul> | *                             | DEDAT                    | DENC                               |   |
| This PC                                          | 3                             | DRPW                     | DSAC                               |   |
| April - October 2018                             |                               | EDUCATION                | HEALTH                             |   |
| Geptember 2018                                   |                               | LEGISLATURE              | NCPT                               |   |
| This PC                                          |                               | ОТР                      | SOCDEV                             |   |
| Desktop                                          |                               |                          |                                    |   |
| Downloads                                        |                               |                          |                                    |   |
| 12 items                                         | ~                             |                          |                                    |   |

6. Navigate to your department and copy files you require to your local desktop.

22 November 2018

A Tiger

\*Please note that you will not have access to any other department.